REGISTRY OF COMPANIES AND BUSINESS NAMES HELP GUIDE ON CHANGE BUSINESS NAME DETAILS Please note that Company and Business Names used within this help guide are for illustrative purposes only. Any similarity to actual Company or Business Names is coincidence.

Should you have any inquiries with regards to the ROCBN system, kindly contact our ROCBN Help Desk at **+673** 2380505 or email them at <u>info.rocbn@mof.gov.bn</u>

Registry of Companies and Business Names Operating hours are from: Monday – Thursday & Saturday, 8.00 am – 3.30 pm.

## TABLE OF CONTENTS

| STEPS TO CHANGING BUSINESS NAME DETAILS |
|-----------------------------------------|
|-----------------------------------------|

## STEPS TO CHANGING BUSINESS NAME DETAILS

1. Select the Business Name to be updated from My Items.

| DO IT NOW                                       | My Itema O                                                                                                    |   |
|-------------------------------------------------|----------------------------------------------------------------------------------------------------|---|
| B Reserve a Company Name                        | Desploying 3-6 of 6 results                                                                                                    |   |
| B Tecorperate a Public Clempany                 | BLANELE BEE ENITEMPHISE (BN-T00007)                                                                                                    |   |
| El Incompaniale a Private Company               | BUMBLE BEE EMTERPHER (#30000000)                                                                                                    |   |
| Research Reports of Company Company             | (D) (0.0000 (0.0000 (0.000) (0.0000 (0.0000 (0.0000 (0.0000 (0.0000 (0.000) (0.0000 (0.0000 (0.0000 (0.0000 (0.0000 (0.0000 (0.0000 (0.0000 (0.0000 (0.0000 (0.0000 (0.0000 (0.0000 (0.0000 (0.0000 (0.0000 (0.0000 (0.0000 (0.0000 (0.0000 (0.000) (0.0000 (0.0000 (0.0000 (0.0000 (0.0000 (0.0000 (0.0000 (0.0000 (0.0000 (0.000) (0.0000 (0.0000 (0.000) (0.0000 (0.000) (0.0000 (0.0000 (0.000) (0.0000 (0.000) (0.0000 (0.000) (0.0000 (0.000) (0.0000 (0.000) (0.0000 (0.000) (0.0000 (0.000) (0.0000 (0.000) (0.000) (0.000) (0.000) (0.000) (0.000) (0.000) (0.000) (0.000) (0.000) (0.000) (0.000) (0.000) (0.000) (0.000) (0.000) (0.000) (0.000) (0.000) (0.000) (0.000) (0.000) (0.000) (0.000) (0.000) (0.000) (0.000) (0.000) (0.000) (0 |   |
| Property instanting the state of the            | BUSH55 B (RN-100059)                                                                                                    |   |
| Freierve a Blastress Harrié                     | CHRESICAVE FACTORY (PN-100256)                                                                                                    |   |
| <ul> <li>Register a Buliness Rame</li> </ul>    | PVT COMPANY # 50K 8H0 (#C28000125                                                                                                    | C |
| Mr. Unfinished Business 🙃 Mr. Becently Frontier | unnes (1) McCrost Haray (1) McTermitan (1)                                                                                                    |   |

2. Under the Maintain Business Name tab, select Change Business Name Details.

| Request Extract or Certificate | Maintain Authority - | Maintain Business Name =                             |
|--------------------------------|----------------------|------------------------------------------------------|
| Seneral Details Addre          | oro Owners           | Change Business Norw Details<br>Renew Business Norte |
| Entity Status                  | Registered           | Cease a Business Name-                               |
| Business Name Type             | Sole Proprie         | tor                                                  |
| Registration Date              | 30-Jun-2012          |                                                      |
| Business Activities            |                      |                                                      |
| 55 FOOD AND BEVERAGE SER       | EVICES ACTIVITIES    |                                                      |
| Renewal Due Date               | 30-lun-2015          |                                                      |

3. Under General Details, update information as required, if any.

<u>Note</u>: If you are changing the name of your business, you must reserve a new business name. Once approved you may then proceed with updating the information in this application.

| NIMBLE BEE PHYTERPRISE (PODDCODS) | Change Business Name Details                     |
|-----------------------------------|--------------------------------------------------|
|                                   | Derseral Details of Addresses of Dersers Station |
| General Details                   |                                                  |
| Name Change?                      | O Yes : ● No                                     |
| Business Activities               | * 56 FOOD AND BEVERAGE SERVICES ACTIVITIES       |
| Supporting Documents              | Uphad                                            |
| Date of Change                    | 10-jun-2015                                      |
| Central                           | Next Strar Addresses D                           |

4. Under Addresses, update information as required, if any.

| NAME & BRT ENTERPRISE (P10000000)                       |                              | Change Business Name Details |                 |           |              |  |  |  |  |
|---------------------------------------------------------|------------------------------|------------------------------|-----------------|-----------|--------------|--|--|--|--|
|                                                         |                              | 0<br>Severitorite#           | O<br>Addreset • | Ourses of | O<br>herener |  |  |  |  |
| Address Details                                         |                              |                              |                 |           |              |  |  |  |  |
| Principal Place of Business                             |                              |                              |                 |           |              |  |  |  |  |
| Date of Change                                          | 30-jun-2015                  |                              |                 |           |              |  |  |  |  |
| Unit 1.2, 1st Floor, Times Square, Airpo                | rt Lama, Brunei-Muara, BG312 | 2, Brunei Darussalam         |                 |           |              |  |  |  |  |
| Edit Bernate                                            |                              |                              |                 |           |              |  |  |  |  |
| Additional Places of Business<br>Add Additional Address |                              |                              |                 |           |              |  |  |  |  |
| Date of Change *                                        | 10-1000 mm                   |                              |                 |           |              |  |  |  |  |
| Cancel                                                  | Heat thep: Connet O          |                              |                 |           |              |  |  |  |  |

Help Guide Change Business Name Details

5. Under **Owners**, update information as required, if any.

|                     | Garveral Details - Addresses - Destern                              |
|---------------------|---------------------------------------------------------------------|
| Owner Details       |                                                                     |
| Owner 1             |                                                                     |
| Name                | uner A                                                              |
| Nationality         | Brune Darozalam                                                     |
| Gender              | *arrula                                                             |
| Occupation          | Self-employed                                                       |
| ID Type             | IC-Yullow                                                           |
| Identity Number     | 00301797                                                            |
| Residential Address | No.10, 5pg 655, jin Tutong, Brunel-Muara, BG3122, Brunel Oarunsalam |
| Email               | userA@gmail.com                                                     |
| Date of Birth       | 61 gun 1978                                                         |
| Admission Date      | 29-juo-2015                                                         |
| Deane Domer         |                                                                     |
| Edit Owner          |                                                                     |
| Add another Owner   |                                                                     |
| Date of Change      | 20-ban-2015                                                         |
| Content Letter      | . Lipited                                                           |
| 1D Evidence         | Kang Reniole Docar                                                  |
|                     | Ligitaat Another                                                    |
| Gamosi              | Baset Step: Beises O                                                |

Help Guide Change Business Name Details

6. Review all information that has been updated and click the **Submit** button.

|                                    | Change B                                             | usiness Nam       | e Details |      |
|------------------------------------|------------------------------------------------------|-------------------|-----------|------|
| OWRLE REF THU ENGINEE (\$500000    | Constant of Constant of                              | O O               | O Reven   |      |
| General Details                    |                                                      |                   |           |      |
| Name Change?                       | No                                                   |                   |           | Zide |
| Business Activities                |                                                      |                   |           |      |
| SEFOOD AND BEVERAGE SERVI          | 5 ACTIVITIES                                         |                   |           |      |
| Date of Change                     | 30-jun-2015                                          |                   |           |      |
| Address Details                    |                                                      |                   |           |      |
| Principal Place of Business        |                                                      |                   |           | Edit |
| Date of Change                     | 30-jun-2015                                          |                   |           |      |
| Unit 1.2, 1st Floor, Times Square, | arport Lama, Brunki-Muara, BG3122, Brunei Darussalam |                   |           |      |
| Additional Places of Busines       |                                                      |                   |           |      |
| Date of Change                     | 30-jun-2015                                          |                   |           |      |
| Dwner, Details                     |                                                      |                   |           |      |
| Owner 1                            |                                                      |                   |           | tan  |
| Name                               | Liter A                                              |                   |           |      |
| Nationality                        | Brunet Derussalam                                    |                   |           |      |
| Gender                             | Female                                               |                   |           |      |
| Occupation                         | Self-employed                                        |                   |           |      |
| ID Type                            | IC-Vellow                                            |                   |           |      |
| Identity Number                    | 00501797                                             |                   |           |      |
| Residential Address                | No.10, Spg 655, Jin Tutong, Brunei-Musra, BG3122, J  | Brunei Darussalam |           |      |
| Email                              | use A@gmail.com                                      |                   |           |      |
| Date of Birth                      | 01 jun 1978                                          |                   |           |      |
| Admission Date                     | 29-jun-2015                                          |                   |           |      |
| Date of Change                     | 30-jun-2015                                          |                   |           |      |
| D Evidence                         | Kana                                                 |                   |           |      |
| ancal                              | Subart                                               |                   |           |      |

7. Proceed with payment for your application. (For further steps on making payment, please refer to the Payment Options Guide).

|                                     |                   |                       |                           |                           |                    | 1134                                           |
|-------------------------------------|-------------------|-----------------------|---------------------------|---------------------------|--------------------|------------------------------------------------|
| Change Business Name Details for BU | MULE DEE ENTERPR  | SE (P20000015)        |                           |                           |                    |                                                |
|                                     |                   |                       | Reference<br>Created Date | 4555446456<br>20-jun-2015 | a50064<br>10:18:20 |                                                |
| fees                                |                   |                       |                           |                           |                    | W free are to drawn Germanian Datas (2         |
| Description                         |                   | Subject Name          | Subject Number            | Line Net Amount           | Line Tax Amount    | Line Total Amount                              |
| Holde of Change of Business Name D  | etails            | BUMBLE BEE ENTERPRISE | P20000005                 | 8ND30.00                  | BND0.00            | 84030.00                                       |
|                                     |                   |                       |                           |                           |                    | Peel BND30/<br>Paid BND30/<br>Remaining BND30/ |
| Inansaction Details                 | Brunai Chevronala | en Dediar (BND)       |                           |                           |                    |                                                |
| Imount (Payment)                    | 84030.00          |                       |                           |                           |                    |                                                |
| Dient Reference                     |                   |                       |                           |                           |                    |                                                |
| Neymetri Method "                   | Dedit Card        |                       |                           |                           |                    |                                                |
| Credit Card Transaction Details     |                   |                       |                           |                           |                    |                                                |
| Authorisation Code                  |                   |                       |                           |                           |                    |                                                |
|                                     |                   |                       |                           |                           |                    |                                                |

8. Once successful online payment has been made, the following payment confirmation will be displayed. Click on the **Continue** button.

| hange Business Name De                       | task for BUMBLE BEE ENTERINE                             | SE (P2000000)        |                                                         |                                                       |                                                                                         |                    |                         |                              |
|----------------------------------------------|----------------------------------------------------------|----------------------|---------------------------------------------------------|-------------------------------------------------------|-----------------------------------------------------------------------------------------|--------------------|-------------------------|------------------------------|
| wher<br>pplicant Name<br>harging Application | UserA<br>Name UserA<br>Application brunei-business-nemes |                      | Reference<br>Status<br>Created Date<br>Cede 1<br>Code 2 | 45/644e4<br>Climed<br>10-jun-20<br>F2000000<br>BUMBLE | 45/54445%4500b4<br>Closed<br>80-jun-2015 10:18-20<br>F20000005<br>BUMBLE BEE ENTERPRISE |                    |                         |                              |
| 5493.                                        |                                                          |                      |                                                         |                                                       |                                                                                         | Alfred and in Brun | n Detucati              | en Jacke (A                  |
| Description                                  |                                                          | Subject Name         | Subject Number                                          | Line Net Amount                                       | Line Tax Amount                                                                         | Line To            | tal Amou                | nt                           |
| Notice of Change of Busin                    | ess Hame Details                                         | BUNBLE BEE ENTERMISE | #20006005                                               | BND90.00                                              | 8400.00                                                                                 | 6ND30              | 00                      |                              |
| ausaction Details                            |                                                          |                      |                                                         |                                                       |                                                                                         |                    | Feet<br>Paid<br>maining | BND30.0<br>BND30.0<br>BND0.0 |
| Reference                                    | Chiere, Reference                                        |                      | Date                                                    |                                                       | Status                                                                                  | Method             |                         | Ameser                       |
| ac238940510a2156                             | unequality                                               |                      | 55-ber-2015                                             |                                                       | Solien                                                                                  | Evel Card          |                         | 84030.10                     |

9. Notification that your application has been sent for review. Click **Ok** button.

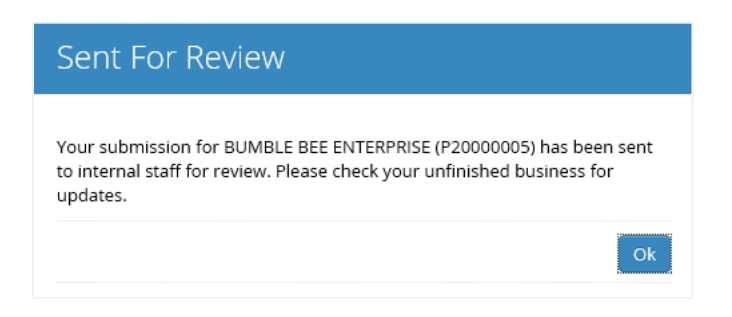

10. You will be returned to the dashboard where you will be able to view the status of your application under My Unfinished Business. The status will be under Review.

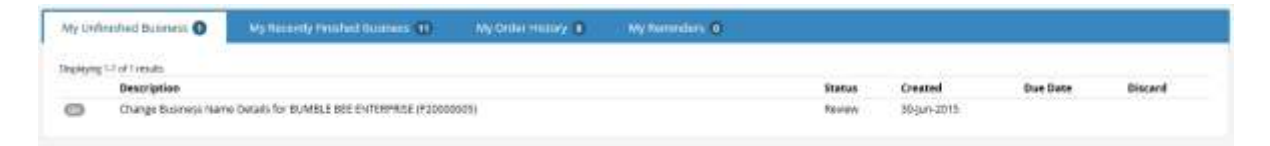

11. You will receive an Email Confirmation stating that your application has been received by ROCBN.

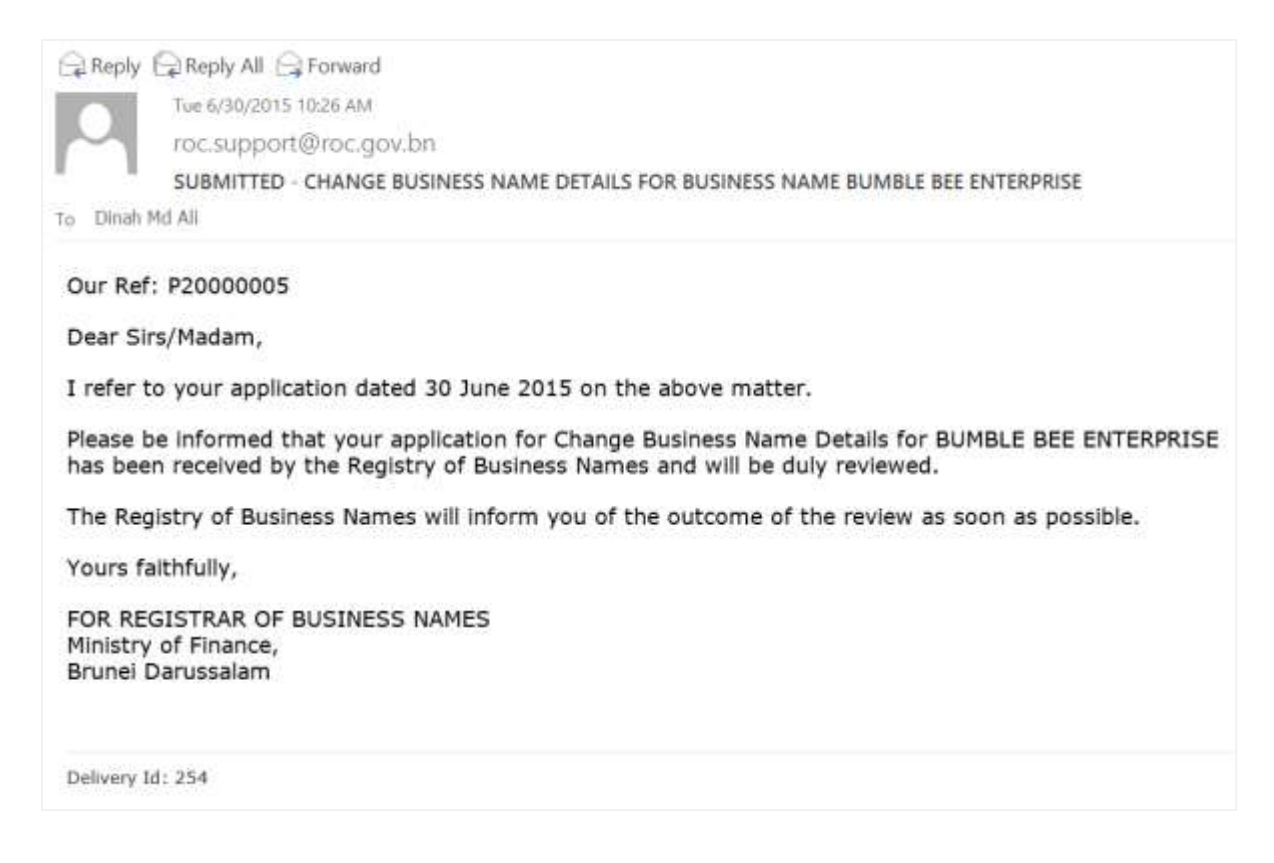

- 12. Once approved by ROCBN, you will notice that your application has now been moved from **My Unfinished Business** to **My Items**.
- 13. You will also receive an Email Confirmation stating that your application has been approved.

|                                       | Reply All 🕞 Forward                                                                                                    |
|---------------------------------------|----------------------------------------------------------------------------------------------------|
|                                       | Tue 6/30/2015 10:53 AM                                                                                                    |
| ~                                     | roc.support@roc.gov.bn                                                                                                    |
|                                       | CHANGE OF DETAILS BUMBLE BEE ENTERPRISE                                                                                                    |
| To Dinah Md                           | Ali                                                                                                    |
| 🦲 Message                             | Tertificate of Registration - BUMBLE BEE ENTERPRISE.pdf (158 KB)                                                                                                    |
|                                       | n Business Name Extract - BUMBLE BEE ENTERPRISE.pdf (83 KB)                                                                                                    |
| We refer t<br>Please be<br>been revie | to your application dated 30 June 2015.<br>informed that the submitted application to change the details for BUMBLE BEE ENTERPRISE has<br>ewed and approved by the Registry of Business Names. |
| Please fin                            | d attached the latest Certificate and Business Extract for your records.                                                                                                    |
| Yours fait                            | hfully,                                                                                                    |
| FOR REGI<br>Ministry o<br>Brunei Da   | ISTRAR OF BUSINESS NAMES<br>If Finance,<br>Irussalam                                                                                                    |